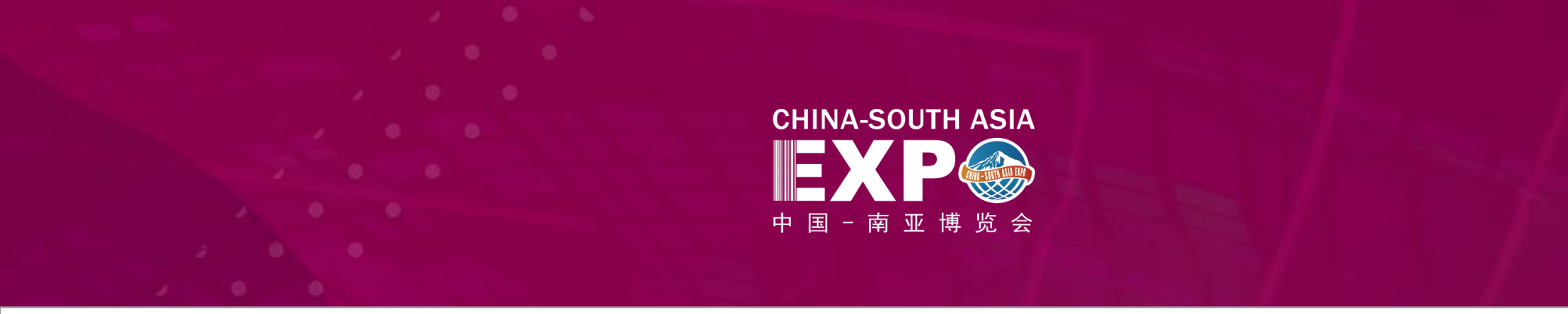

# Online Exhibition of the Everlasting 2020 CSA Expo -- Exhibitors Manual

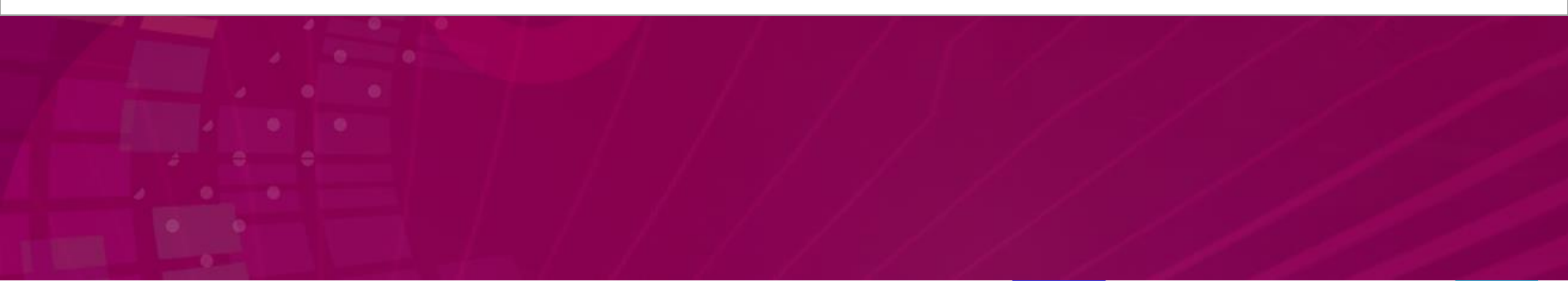

## **The Process of Exhibitors**

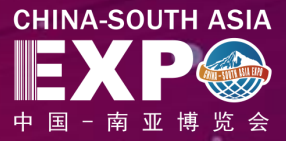

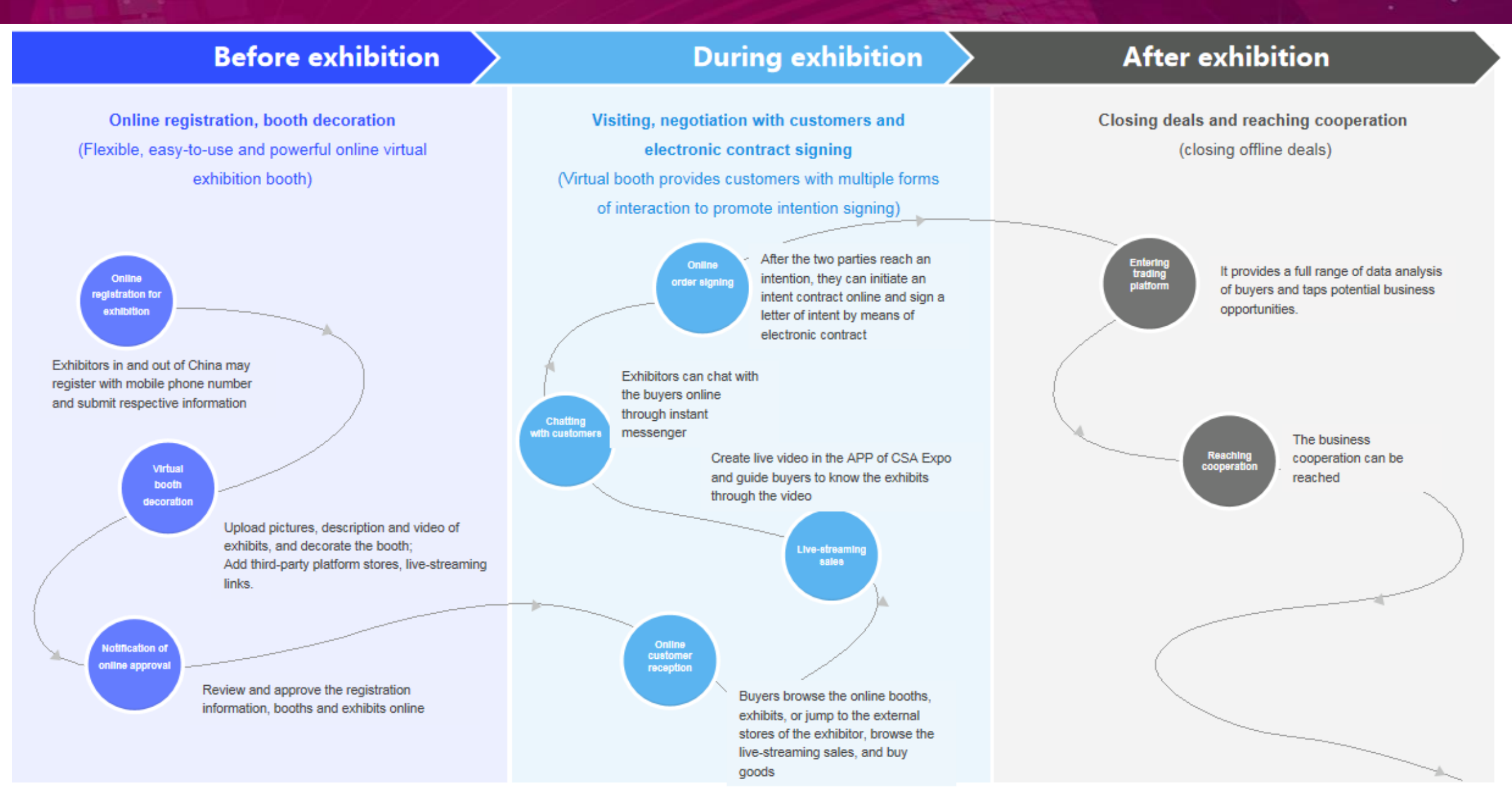

#### **Registration for Exhibitors: Registering Online Account**

Register an online account with your mobile phone number, then you can log in the account and access to all the subsequent functions for exhibitors.

Each mobile phone number can only be registered online once, and for one account only.

Exhibitor

Libitor

Activity

Activity

Activity

Activity

Activity

Activity

Activity

Activity

Activity

Activity

Activity

Activity

Activity

Activity

Activity

Activity

Activity

Activity

Activity

Activity

Activity

Activity

Activity

Activity

Activity

Activity

Activity

Activity

Activity

Activity

Activity

Activity

Activity

Activity

Activity

Activity

Activity

Activity

Activity

Activity

Activity

Activity

Activity

Activity

Activity

Activity

Activity

Activity

Activity

Official Website: http://vvv-nbh.jdcloud.com/ Click "Register" on the page

#### Exhibitor注册

Please enter accountname

Please enter password

+86

Please enter mobile phone

Please enter verification code

Send

I have read and agree to the "Registration Agreement" "Privacy Policy"

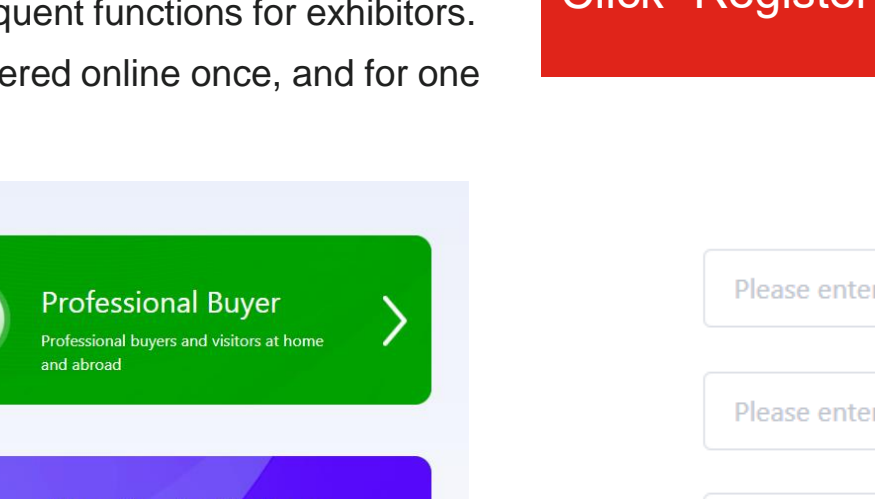

After registration, the exhibitors can access to the operation platform via "Username - Account Center".

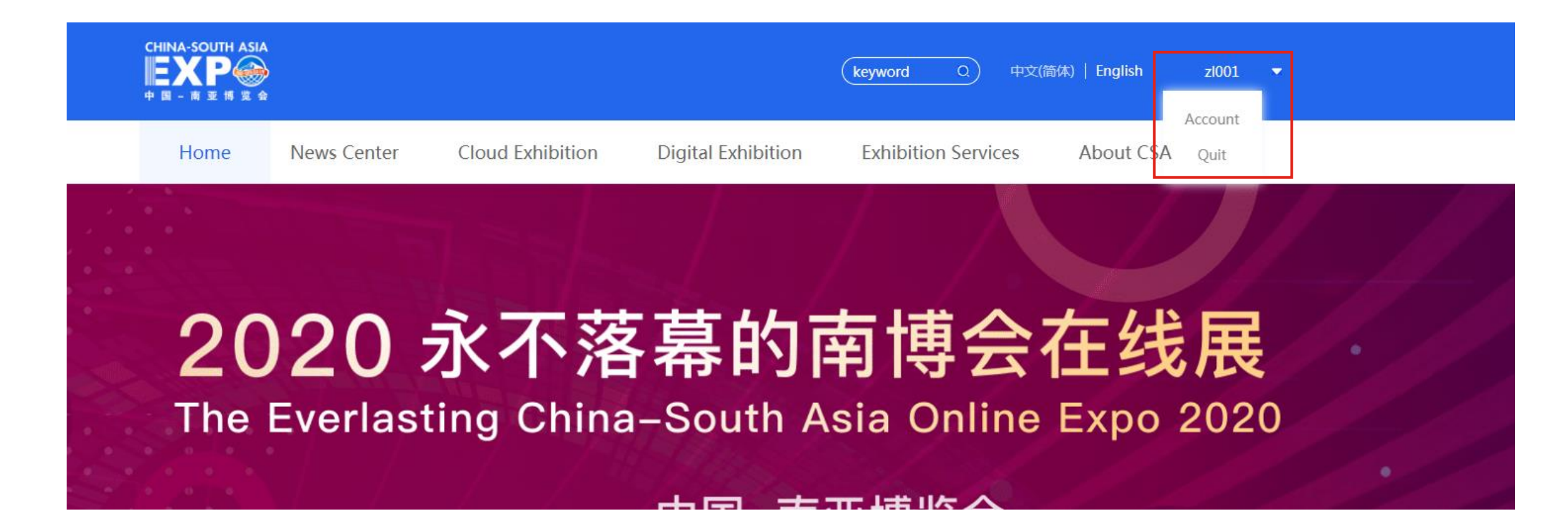

The entry for registration is displayed in the menu on the left.Click to enter the page and fill in the registration information.

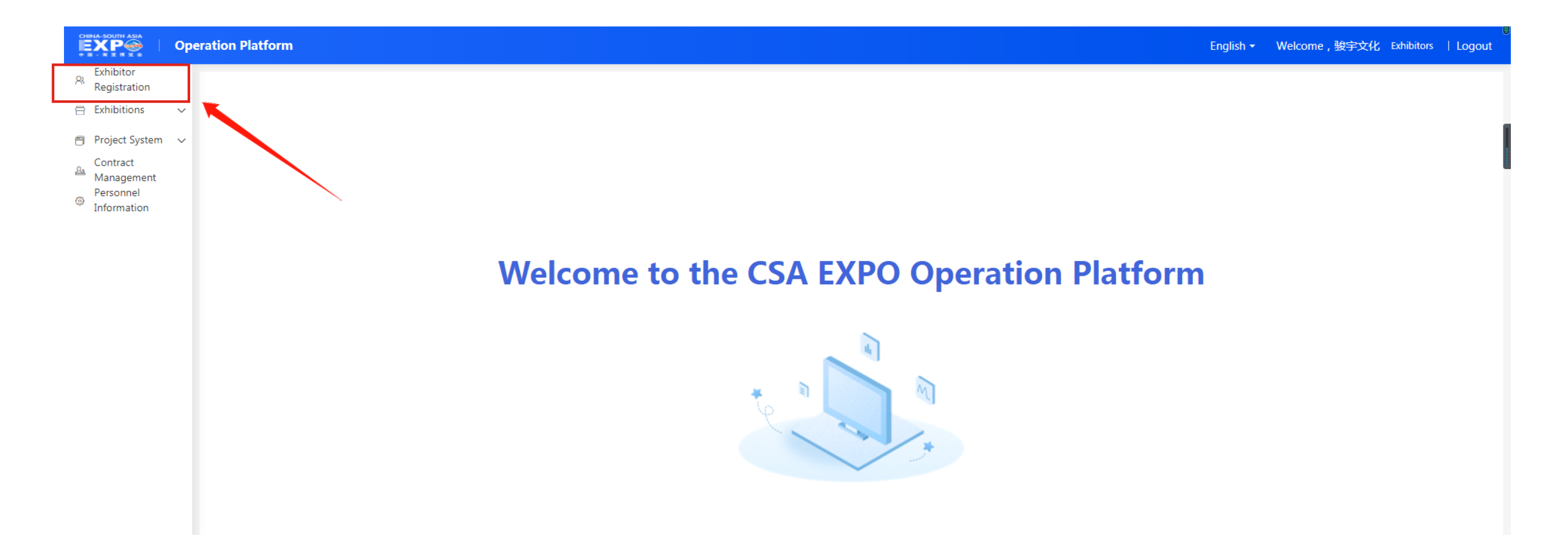

CHINA-SOUTH ASIA

## **Registration for Exhibitors: Registration for Exhibition**

After login, the exhibitors will enter registration page: fill in registration information and submit for approval

Enterprise name, business license, pavilion, exhibition organizer and type of exhibits: For registering for exhibition; Enterprise introduction, address and contact information: To be displayed in the list of exhibitors and exhibitors' stores

| EXP                                        | Operation Platform               |                                                                                                    | English - Welcome,数字文(                                                                 | EXP                        | Operation Platform               |                                                                                   | English + Welcome,投宁文化 Exhibit                                   |
|--------------------------------------------|----------------------------------|----------------------------------------------------------------------------------------------------|----------------------------------------------------------------------------------------|----------------------------|----------------------------------|-----------------------------------------------------------------------------------|------------------------------------------------------------------|
| A Exhibitor<br>Registration<br>Exhibitions | Exhibitors Si                    | an Up                                                                                                    |                                                                                        | A Edulator<br>Registration | Exhibitors Si                    | an Up approved                                                                    |                                                                  |
| Project Syste                              | m.                               |                                                                                                    |                                                                                        | Project System             | None and Name                    |                                                                                   |                                                                  |
| Contract                                   | <ul> <li>Company Name</li> </ul> | Fill in the full name of the company, supporting 1-500 characters                                                                                                    |                                                                                        | Contract<br>Amagement      | <ul> <li>Company Name</li> </ul> | Fill in the full name of the company, supporting 1-500 characters                 |                                                                  |
| Personnel     Information                  | Company Name(English)            | Full English name of the company                                                                                                    |                                                                                        | Personnel     Information  | Company Name(English)            | Full English name of the company                                                  |                                                                  |
|                                            | "Country/Region                  | • • •                                                                                                    | 上传营业执照                                                                                 |                            | *Country/Region                  | China • Beijing City •                                                            | •                                                                |
|                                            | *Address                         | Fill in the company address supporting 1-1000 characters                                                                                                    | Optional Business Citeriae                                                             |                            | *Address                         | 300000000000000000000<br>Fill in the company address supporting 1-1000 characters |                                                                  |
|                                            | Company Address(English)         |                                                                                                    | The size of the uploaded file is no more than 2M. It supports, JPEG,<br>JPG, PNG files |                            | Company Address(English)         |                                                                                   |                                                                  |
|                                            |                                  | Fill in the English address of the company                                                                                                    |                                                                                        |                            |                                  | Fill in the English address of the company                                        |                                                                  |
|                                            | "Introduction                    |                                                                                                    |                                                                                        |                            | "Introduction                    | 30000000000000000000000000000000000000                                            |                                                                  |
|                                            |                                  | Fill in the exhibitor profile                                                                                                    |                                                                                        |                            |                                  | Fill in the exhibitor profile                                                     |                                                                  |
|                                            | Introduction(English)            |                                                                                                    |                                                                                        |                            | Introduction(English)            |                                                                                   | The size of the unloaded file is no more than 2M it sumonts UPEG |
|                                            |                                  |                                                                                                    |                                                                                        |                            |                                  |                                                                                   | UPG, PNG files                                                   |
|                                            |                                  | Fill in the exhibitors English prone                                                                                                    |                                                                                        |                            |                                  | Fill in the exhibitors English protection                                         |                                                                  |
|                                            | "Hall                            | Select<br>Mutple choices are available                                                                                                    |                                                                                        |                            | "Hall                            | State and city Pavilion Select<br>Multiple choices are available                  |                                                                  |
|                                            | "Exhibition organization         | Select                                                                                                    |                                                                                        |                            | "Exhibition organization         | 亦乐 (系统函式) Select                                                                  | i                                                                |
|                                            | "Exhibits Category               | × (in the second second |                                                                                        |                            | "Exhibits Category               | × Git) ×                                                                          | 0                                                                |
|                                            |                                  |                                                                                                    |                                                                                        |                            |                                  |                                                                                   |                                                                  |
|                                            |                                  |                                                                                                    |                                                                                        |                            |                                  |                                                                                   |                                                                  |
|                                            |                                  |                                                                                                    |                                                                                        |                            |                                  |                                                                                   |                                                                  |

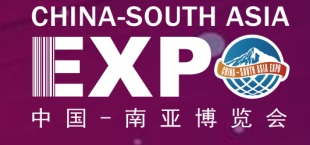

## Instructions for Filling in Registration Information

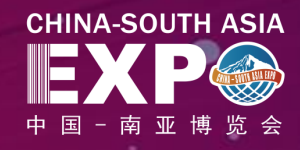

| Information item                            | Requirements                                                                         | List of Pavilions                                                 | List of Exhibit Types             |
|---------------------------------------------|--------------------------------------------------------------------------------------|-------------------------------------------------------------------|-----------------------------------|
| Registered mobile phone (for retrieving the | - Mobile phone in Mainland China: 11 digits                                          | South Asia Pavilions                                              | Electronics & home appliances     |
| password):                                  | <ul> <li>Mobile phone out of China: 00 + Country code +<br/>phone number</li> </ul>  | Southeast Asia Pavilions                                          | Lighting                          |
| Enterprise name:                            | 1-100 characters                                                                     | Overseas Pavilions                                                | Vehicles & spare parts            |
| Enterprise name in English:                 | 1-100 characters                                                                     | Pavilions of Provinces, Regions                                   | Machinery                         |
| Country:                                    | Country name                                                                         | Trade in Services Pavilion                                        | Hardware & tools                  |
| Region:                                     | Region, such as province in Mainland China.                                          | Cross-border Trade Pavilion                                       | Building materials                |
| Detailed address:                           | 1-200 characters                                                                     | Market Burshasa Trada Bavilian                                    | Chemical products                 |
| Detailed address in English:                | 1-200 characters                                                                     | Pavilions of Prefectures and                                      |                                   |
| Exhibitor introduction:                     | 1-5,000 characters                                                                   | Municipalities (Domestic Trade                                    | Energy                            |
| Exhibitor introduction in English:          | 1-5,000 characters                                                                   | Pavilions)<br>Manufacturing Industry Pavilion                     | Consumer goods                    |
| Pavilion:                                   | Refer to [List of Pavilions]                                                         | (Department of Industry and<br>Information Technology)            | Gifts                             |
| Exhibition organizer:                       |                                                                                      | Biomedicine and Health Pavilion                                   |                                   |
| Type of exhibits:                           | Multiple choices, refer to [List of Exhibit Types]                                   | Science and Technology                                            | Home decorations                  |
| Contact Name:                               | 1-100 characters                                                                     | Green Food Pavilion (Department                                   | Textile and apparel               |
| Contact information:                        | 1-100 characters                                                                     | of Agriculture and Rural Affairs)<br>Culture and Tourism Pavilion | Footwear                          |
| Picture of business license:                | The picture shall be in the format of .jpeg, .jpg, .png, with size up to 2M.         | (Department of Culture and<br>Tourism)                            | Office, bags and leisure products |
|                                             | If yes, fill in the link(s) of e-commerce platform in China                          | Administration)                                                   | Medicine and health care          |
| Have e-commerce platform in China:          | If no, please fill in whether you intent to open an e-<br>commerce platform in China |                                                                   | Food                              |

## Setting up Online Booths

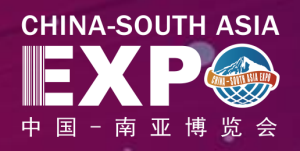

Exhibitors can set up online booths

after submitting the registration information

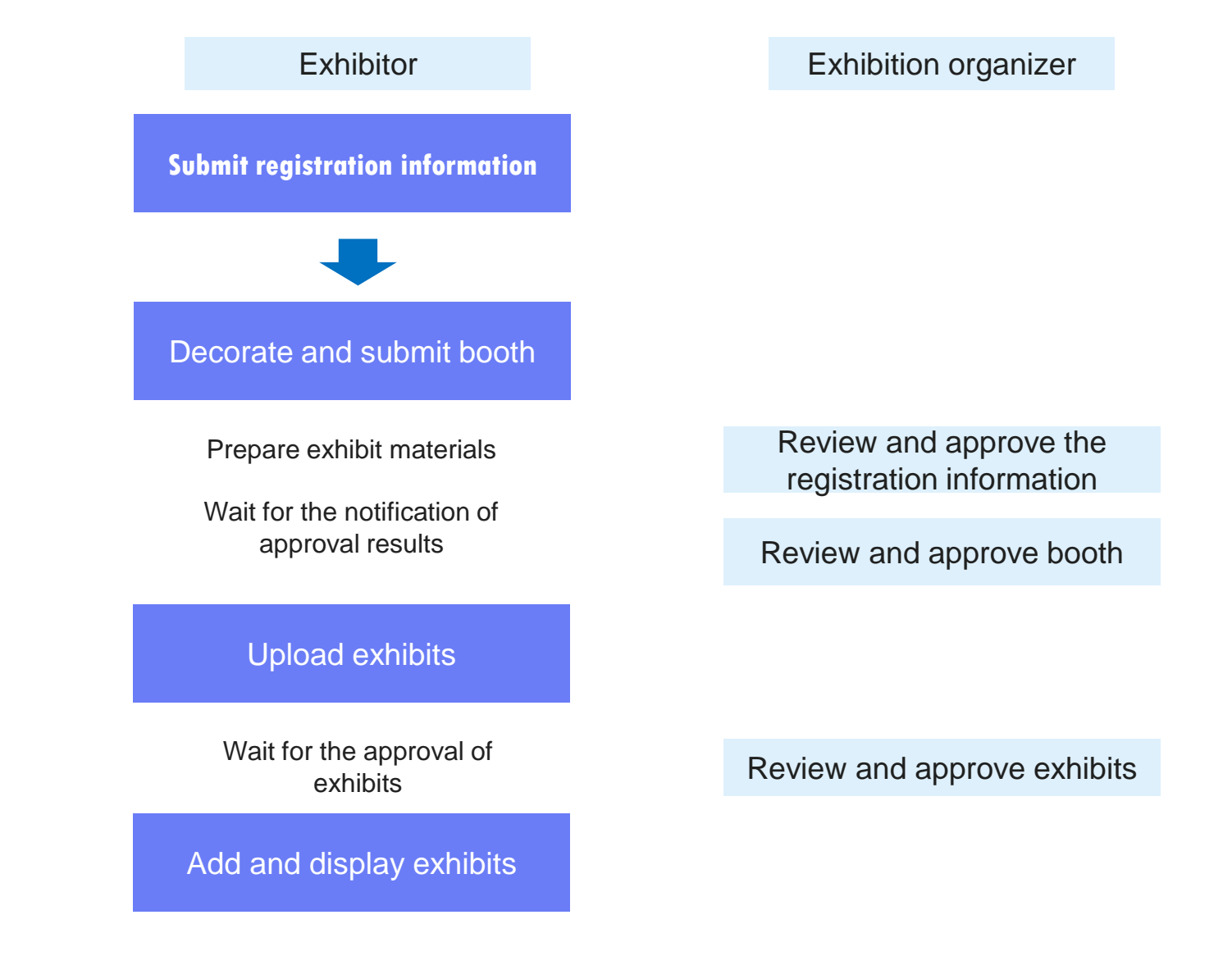

## **Booth Decoration -- Choose Template**

A

മ

83

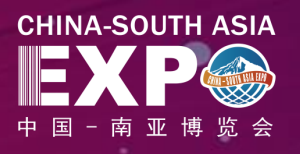

Choose Template (multiple choices)

#### **Template 1: Exhibits**

Applicable to exhibitors with preferred enterprise brands and many exhibits (with slideshow and exhibit grid, without sides)

#### **Template 2: Exhibits**

Applicable to exhibitors with preferred exhibits (with slideshow, contact person, right side of the video, exhibit list)

#### **Template 3: A Lot of Exhibits**

Applicable to exhibitors with a large number of exhibits

Other templates available:

- Picture template ٠
- Picture + exhibit template •
- Customized long promotional . pictures template etc.

| CUIDIA CONTRA ASIA                       |                                                                                                    |                                                                                                    |                                                                                                    |
|------------------------------------------|----------------------------------------------------------------------------------------------------|----------------------------------------------------------------------------------------------------|----------------------------------------------------------------------------------------------------|
| EXP Opera                                | ation Platform                                                                                                    |                                                                                                    |                                                                                                    |
| Registration                             | Booth decoration                                                                                                    |                                                                                                    |                                                                                                    |
| 🖶 Exhibitions 🔨                          |                                                                                                    |                                                                                                    |                                                                                                    |
| Choose<br>Template                       | DC Tamplata Library ADD Tamplata Library                                                                                                    |                                                                                                    |                                                                                                    |
| Materials<br>Submit                      | The mental clotary Are remplate LIDrary                                                                                                    |                                                                                                    | 100 100100-0004                                                                                                    |
| Application<br>Maintain Exhibits         |                                                                                                    | Recommended for Slideshow and Videos in Middle                                                                                                    |                                                                                                    |
| Sales Orders<br>Purchase Orders<br>Track |                                                                                                    | The template materials include: 1. The logo, name, off-line booth number, location, introduction,<br>main business and label of the booth, which are filled in under "Booth Application - Basic<br>Information". 2. The slideshow with a maximum of 5 slides, which are uploaded in "Material |                                                                                                    |
| Opportunities                            |                                                                                                    | Maintenance - Normal Templates - Slideshow". 3. Up to 2 promotional videos, which are uploaded                                                                                                    |                                                                                                    |
| Project System  Contract                 |                                                                                                    | in "Material Maintenance - Normal Template - Booth Video". 4. Exhibits/services, which are added<br>in "Mv Exhibits - Add Exhibits".                                                                                                    | La de la desarrolla de la del de la del del de la del de la del de la del de la del del del de la del de la del del del del del del del del del del |
| Management<br>Personnel<br>Information   |                                                                                                    | Edit Preview                                                                                                    |                                                                                                    |
|                                          | (NP): encoderations and and and                                                                                                    |                                                                                                    |                                                                                                    |
|                                          | Ment                                                                                                    | PC Template 3 : Applicable to exhibitors that need to show exhibits                                                                                                    |                                                                                                    |
|                                          |                                                                                                    | The template materials include: 1. The logo, name, off-line booth number, location, introduction,                                                                                                    |                                                                                                    |
|                                          |                                                                                                    | main business and label of the booth, which are filled i under "Booth Application - Basic<br>Information". 2. Exhibits (services, which are added at the "My Exhibits - Add Exhibits"                                                                                                    | A DECEMBER ( A DECEMBER )                                                                                                    |
|                                          |                                                                                                    | anonador recessioner services, millione doded of the my tambits mode tambits r                                                                                                    |                                                                                                    |
|                                          | The The Los and the second                                                                                                    |                                                                                                    |                                                                                                    |
|                                          |                                                                                                    | Edit Preview Use                                                                                                    |                                                                                                    |
|                                          |                                                                                                    |                                                                                                    | Construction and and and and                                                                                                    |
|                                          |                                                                                                    | PC Template 5 : Applicable to exhibitors that need to show exhibits and solution descriptions                                                                                                    | 140 (PR)<br>1-20<br>                                                                                                    |
|                                          | an and an and a second second                                                                                                    | The template materials include: 1. The logo, name, off-line booth number, location, introduction,                                                                                                    | •                                                                                                    |
|                                          |                                                                                                    | main business and label of the booth, which are filled in under "Booth Application - Basic                                                                                                    |                                                                                                    |
|                                          | i a angelenne<br>i a marger<br>i a marger<br>i a marg | main business and label of the booth, which are filled in under "Booth Application - Basic<br>Information". 2. Contact information, which is filled in "Booth Application - Contact Details". 3.                                                                                              |                                                                                                    |

## **Booth Decoration -- Choose Template**

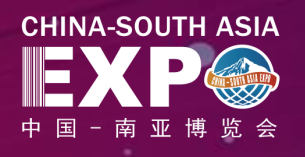

Choose PC template for booths on PC Choose APP template for booths on APP

Click to edit a template

- Move the mouse over any section in the template, and the floating button of [To Maintain Materials] will appear
- Click [To Maintain Materials] to jump to the page of material maintenance for that section
- After submitting the corresponding materials, you can click "Preview" to view the display effect of the template on both PC and APP

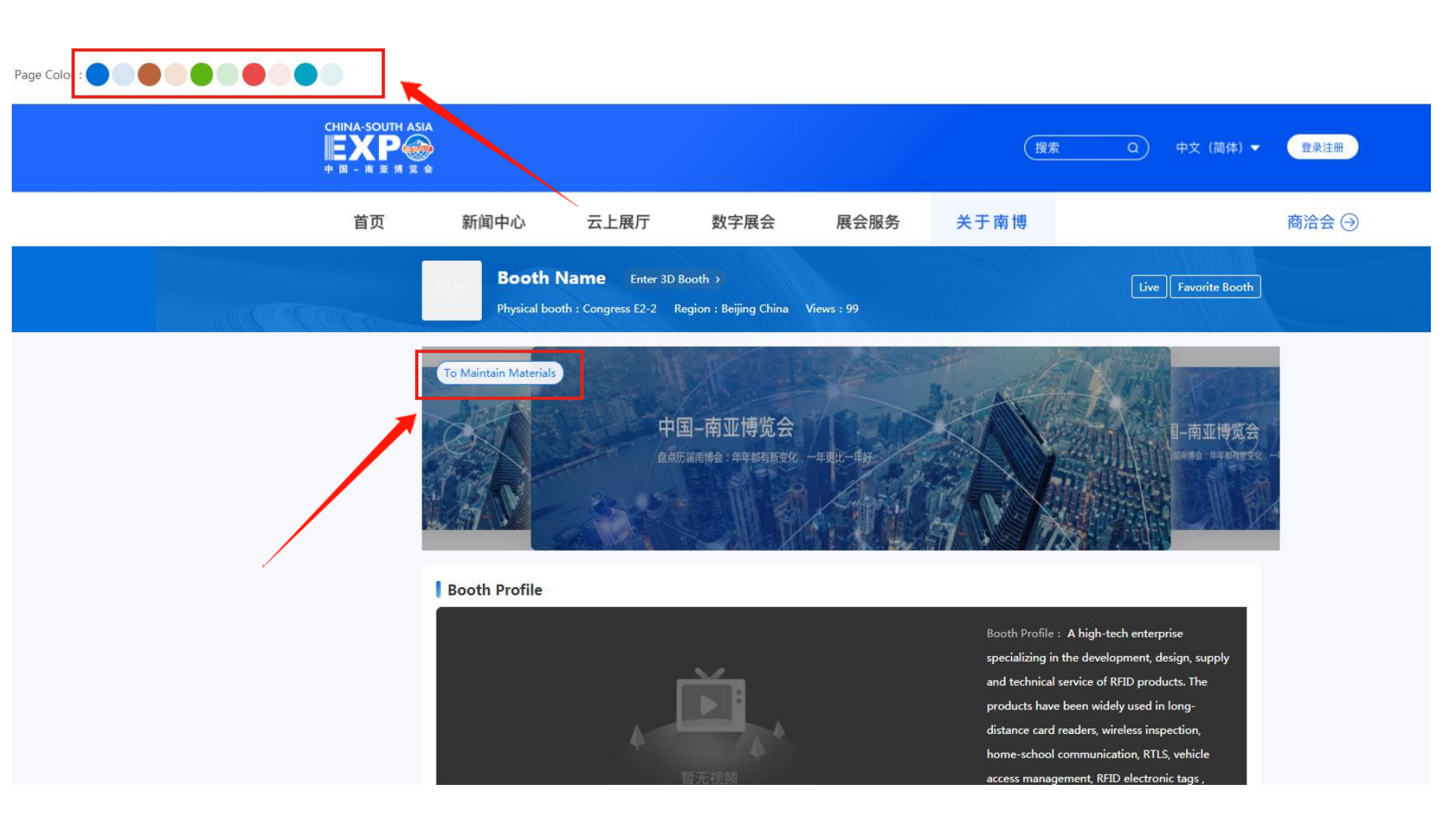

## **Booth Decoration -- Maintain Template Materials**

#### Materials for **Templates 1/2**:

• Slideshow (File format: .png, .jpg, .jpeg, .gif, .bmp; the size is no more than 5.00 MB, a maximum of 5 sheets, recommended resolution: 895\*285 pixels);

#### Materials for **Templates 1/2/3**:

Booth video (2 videos, format:

.flv,.mkv,.rm,.rmvb,.mp4,.mp3, the size is within 200.00M. If it is MP4 format and MPEG-4-coded, please convert it to H264-encoded format).

Material Maintenance (Your enterprise has not been certified yet and cannot apply for booth. You can save the information in advance. Please perform the enterprise certification first!) Materials for PC Template 1, 2, 7 Slideshow + File format.png,.jpg,.jpeg,.gif,.bmp , Each picture shall not exceed 2.00M , Up to 5 pictures and the suggested size is 895\*285 pixels Materials for PC Template 1, 2, 3, 4, 5, 6 Booth Video

CHINA-SOUTH ASIA

+ Video format :.flv,.rm,.rmvb,.mp4,.mp3 , The video size shall not exceed 500.00M Materials for PC Template 4

Album Information Please go to add album information

Video Information Please go to add video information

# Booth Decoration -- Maintain Basic Information of Booth, Submit for Approval

After the booth information is maintained, submitted and approved, it will be displayed externally:

#### **Column 1: Basic Information of Booth**

After choosing the template and maintaining materials, exhibitors can fill in the basic information of booth, including booth name, booth LOGO, and booth introduction, external store links, and livestreaming sales links, which will be displayed on the home page of the booth.

| ubmit an Application            |                         |                                                                                                    |
|---------------------------------|-------------------------|----------------------------------------------------------------------------------------------------|
| (Your enterprise has not been o | ertified yet and cannot | apply for booth. You can save the information in advance. Please perform the enterprise certification first! )                                                                                                    |
| Basic Information of Booth      | Contact Details A       | igent                                                                                                    |
|                                 | Booth Name(CN)          | One booth name must be filled in both Chinese and English. It is recommended to fill in both Chinese and<br>English for the convenience of enterprise promotion                                                                                                    |
|                                 | Booth Name(EN)          |                                                                                                    |
|                                 | *Booth LOGO             | +<br>Up to 1                                                                                                    |
| Booth Introduction(CN)          |                         | File format.png,jpg,jpeg,gif,bmp , Support size up to 2.00M , A logo of 216*216 pixels with the white or transparent background is suggested<br>Both Chinese and English are required for the introduction of the exhibition stand. It is recommended to fill in<br>both Chinese and English for the convenience of enterprise promotion |
|                                 |                         | Remaining :500 Characters                                                                                                    |
| Boo                             | oth Introduction(EN)    |                                                                                                    |
| Main B                          | usiness of Exhibitors   | Remaining :1000 Characters Both Chinese and English are required for the main business of the exhibition stand. It is recommended to fill in both Chinese and English for the convenience of enterprise promotion                                                                                                    |
| English is the main b           | usiness of exhibitors   | Remaining :200 Characters                                                                                                    |
| 5                               |                         |                                                                                                    |
|                                 |                         | Remaining :500 Characters                                                                                                    |
|                                 | Booth Label             | Add label ( Up to 10 booth labels can be added )                                                                                                    |
|                                 | *Exhibition Type        | State and City Pavilion                                                                                                    |
| Туре                            | s of Stands / Exhibits  | 치료<br>                                                                                                    |
| The state of the late           |                         | Save Submit for Approval Preview                                                                                                    |
| i ne exhibit                    | ion booth can be displ  | ayed only after being approved.                                                                                                    |

**CHINA-SOUTH** 

# Booth Decoration -- Maintain Basic Information of Booth, Submit for Approval

#### **Column 2: Contact Details**

Contacts, contact information, etc. If you choose to display the contact details, the above contact information will be displayed at the home of booth. Submit an Application

#### (Your enterprise has not been certified yet and cannot apply for booth. You can save the information in advance. Please perform the enterprise certification first!)

| Basic Information of Booth | Contact Details Agent                                                                               |
|----------------------------|----------------------------------------------------------------------------------------------------|
| *Conta                     | ct 18468207117                                                                                      |
| *Telepho                   | ne                                                                                                  |
| *Em                        | il 18468207117                                                                                      |
| *Regio                     | on Select -                                                                                         |
| *Detailed Addre            | ss                                                                                                  |
| Official Website Li        | nk                                                                                                  |
| Display contact informatio | n? • Yes • No                                                                                       |
| т                          | Save Submit for Approval Preview<br>he exhibition booth can be displayed only after being approved. |

## **Instructions for Booth Information**

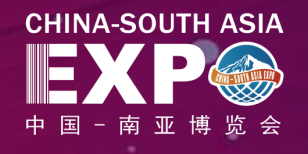

| Information item                          | Requirements                                                                                                    |  |  |  |
|-------------------------------------------|----------------------------------------------------------------------------------------------------|--|--|--|
| Booth name (in Chinese)                   | Exhibitors are required to fill in the bacth name either in Chinese or in English. It is recommended to fill in bath                                                 |  |  |  |
| Booth name (in English)                   | Exhibitors are required to fill in the booth name either in Chinese of in English. It is recommended to fill in both                                                 |  |  |  |
| Booth logo                                | Required. File format: .png, .jpg, .jpeg, .gif, .bmp; the size is no more than 2.00 MB, recommended resolution: 216*216 pixels; white or transparent background logo |  |  |  |
| Booth introduction (in Chinese)           | hibitors are required to fill in the booth introduction either in Chinese or in English. It is recommended to fill in both, with a maximur                           |  |  |  |
| Booth introduction (in English)           | of 500 Chinese characters or 1,000 English characters                                                                                                    |  |  |  |
| Main business                             | Required, within 200 characters                                                                                                    |  |  |  |
| Booth label                               | Please add. 10 labels at most.                                                                                                    |  |  |  |
| Type of Pavilion                          | The same with registration information                                                                                                    |  |  |  |
| Type of Exhibits                          | The same with registration information                                                                                                    |  |  |  |
| Contact                                   | Required                                                                                                    |  |  |  |
| Tel                                       | Required                                                                                                    |  |  |  |
| Email                                     | Required                                                                                                    |  |  |  |
| Fax                                       |                                                                                                    |  |  |  |
| Region                                    | Required, you can select from "Mainland China - Province/Autonomous Region/Municipality" or "Out of China - Country" or<br>"HK/Macao/Taiwan"                         |  |  |  |
| Postcode                                  |                                                                                                    |  |  |  |
| Whether to display contact<br>information | Choose yes or no                                                                                                    |  |  |  |

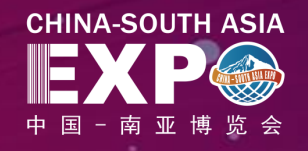

# After the booth is approved, the exhibitor will receive a text message "Approved"

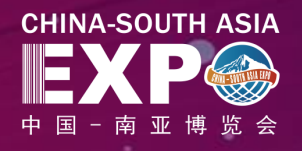

Exhibitors can add exhibits through "Upload Exhibits - Add Exhibits" (we suggest you adding no more than 100 exhibits)

|                                                    | ration Platform                   |                                  |                             |                           | English 🝷         | Welcome | , 骏宇文化      | Exhibitors | Logou |
|----------------------------------------------------|-----------------------------------|----------------------------------|-----------------------------|---------------------------|-------------------|---------|-------------|------------|-------|
| Registration                                       | Exhibits                          |                                  |                             |                           |                   |         |             |            |       |
| Choose Template                                    |                                   |                                  |                             |                           |                   |         |             |            |       |
| Maintain Materials                                 | Exhibit No.                       | Exhibit Name                     |                             | Approval Status All       | ▼                 |         |             |            |       |
| Submit<br>Application                              | Added or removed All              | ▼ Update Time                    | Start Time – E              | End Date 🛗 Search Re      | set               |         |             |            |       |
| Maintain Exhibits                                  |                                   |                                  |                             |                           |                   |         |             |            |       |
| Sales Orders                                       | Add Exhibits                      |                                  |                             |                           |                   |         |             |            |       |
| Purchase Orders                                    | Exhibit No. Exhibit Information E | xhibit Name(CN) Exhibit Name(EN) | Created Time Added or remov | ved Approval Status Submi | ssion Time for Ap | proval  | Update Time | Opera      | ition |
| Track<br>Opportunities                             |                                   |                                  |                             | 1                         |                   |         |             |            |       |
| 🗐 Project System 🗸                                 |                                   |                                  |                             | Q                         |                   |         |             |            |       |
| Contract<br>Management<br>Personnel<br>Information |                                   |                                  | 9                           |                           |                   |         |             |            |       |

## **Upload Exhibits -- Add Exhibits**

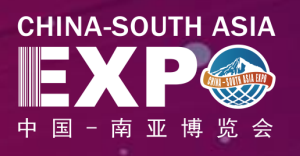

#### Step 1: Add exhibit information

Add Exhibits

Add Exhibit

\*Wheth

- Exhibit no.: It is automatically generated by the system ٠
- Fill in the exhibit name, \*place of origin, \*brand, market price, wholesale • price, and introduction, with word limit
- \*Exhibit pictures: Upload 5 pictures for each exhibit, with the maximum size of 5.00M and recommended resolution of 600\*600px; supported format: .png, .jpg, .jpeg, .gif, .bmp
- Exhibit video: .flv,.mkv,.rm,.rmvb,.mp4,.mp3; the video size is no more . than 200.00 MB
- External platform link: Only a few large e-commerce platform links can be ٠ added, after adding:
- (a) Exhibits can be added to and sold through live-streaming sales
- (b) The purchase link will be displayed for the exhibit in the booth
- \*Whether add to live-streaming sales: For the exhibits with added links, ٠ you can choose whether to add them to live-streaming sales. If you choose yes:
- (a) The exhibits will be listed in the items for live-streaming sales

(b) Buyers can buy the exhibits by clicking the link displayed below the livestreaming studio, and jumping to the exhibit page.

| nibits (Your enterprise has not been ce  | rtified yet and cannot submit for approval.                           | You can save                                                                                                    | e the information                          | on in advance                        | . Please perform th                        | ie enterpris          |
|------------------------------------------|-----------------------------------------------------------------------|----------------------------------------------------------------------------------------------------|--------------------------------------------|--------------------------------------|--------------------------------------------|-----------------------|
| *Exhibit No.                             | 20201125144143dn5                                                     |                                                                                                    |                                            |                                      |                                            |                       |
| Exhibit Name(CN)                         | 100 characters at most                                                | Both Chinese and English names of exhibits must be filled in. For the conver<br>is recommended to fill in both Chinese and English |                                            |                                      |                                            |                       |
| Exhibit Name(EN)                         | 200 characters at most                                                |                                                                                                    |                                            |                                      |                                            |                       |
| *Exhibit Category                        | Select V                                                              |                                                                                                    |                                            |                                      |                                            |                       |
| *Place of Origin                         | Select -                                                              |                                                                                                    |                                            |                                      |                                            |                       |
| Brand                                    | 50 characters at most                                                 |                                                                                                    |                                            |                                      |                                            |                       |
| Exhibit Price (RMB)                      |                                                                       |                                                                                                    |                                            |                                      |                                            |                       |
| Exhibit Introduction(CN)                 | Please enter contents                                                 | Both Chinese<br>Chinese and I                                                                                                    | and English mu<br>English for the o        | ust be filled in f<br>convenience of | or the introduction<br>enterprise promotio | of exhibits. It<br>on |
|                                          | Remaining: 500 Characters                                             |                                                                                                    |                                            |                                      |                                            |                       |
| Exhibit Introduction(EN)                 | Please enter contents                                                 |                                                                                                    |                                            |                                      |                                            |                       |
|                                          | Remaining: 1000 Characters                                            |                                                                                                    | Add external pla                           | tform links                          |                                            | ×                     |
| *Exhibit Image                           | +<br>Up to 5                                                          | s                                                                                                    | *External<br>Platform<br>Name<br>(Chinese) | Please enter th                      | ne name of the externa                     | il p<br>fil           |
| Exhibit Video                            | The first image is the main image. Up to 5 images can be<br>+ Up to 1 |                                                                                                    | External<br>Platform<br>Name               |                                      |                                            |                       |
|                                          |                                                                       |                                                                                                    | (English)                                  |                                      |                                            |                       |
|                                          | Video formati fly rm rmuh mnd mn2. The video size sk                  |                                                                                                    | PC link<br>Mobile                          | Please enter th                      | ne PC side link                            | - 1                   |
| hether to add an external platform link  | • Yes O No                                                            |                                                                                                    | terminal link                              | Please enter tr                      |                                            | - 1                   |
|                                          | Add                                                                   |                                                                                                    |                                            | Confirm                              | Cancel                                     | - 4 - 4 1             |
|                                          | After adding an external platform link, profe                         | ssional buyers                                                                                                    | can jump to the                            | e external platf                     | orm to purchase on                         | the exhibitic         |
| *Whether to participate in live delivery | ○ Yes                                                                 |                                                                                                    |                                            |                                      |                                            |                       |
| *Exhibit Detail                          | FontFat FontSit Paraget B I U at                                      | ∃• ≣•  • <b>%</b> • A                                                                                                    | • 🔳 🗟 )न गर                                |                                      |                                            |                       |
|                                          | = = = = ⊟ ⊟ ∺ ¥ ¤                                                     |                                                                                                    |                                            |                                      |                                            |                       |

## **Instructions for Exhibit Information**

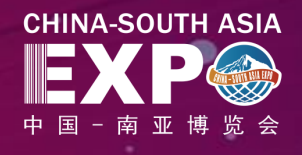

| Information item                          | Requirements                                                                                                    |
|-------------------------------------------|----------------------------------------------------------------------------------------------------|
| Exhibit no.                               | It is automatically generated by the system                                                                                                    |
| Exhibit name (in Chinese)                 | Eucliditare and as wind to fill in the eachibit source sitter in Obioseccontin Eachibit. It is assessed at the fill in both                                                                                  |
| Exhibit name (in English)                 | Exhibitors are required to fill in the exhibit name either in Chinese or in English. It is recommended to fill in both                                                                                       |
| Booth & exhibit no.                       | Exhibitor can customize its own exhibit no. or use the code automatically generated by the platform                                                                                                    |
| Place of origin/Service area              | Required, you can select from the drop-down list of "Mainland China - Province/Autonomous Region/Municipality" or "Out of China - Country" or "HK/Macao/Taiwan"                                              |
| Brand                                     | Within 50 characters                                                                                                    |
| Market price (RMB)                        |                                                                                                    |
| Wholesale price (RMB)                     |                                                                                                    |
| Exhibit introduction (in Chinese)         | ) Exhibitors are required to fill in the exhibit introduction either in Chinese or in English. It is recommended to fill in both, with a                                                                     |
| Exhibit introduction (in English)         | maximum of 500 Chinese characters or 1,000 English characters.                                                                                                    |
| Exhibit picture                           | Required. The first picture is the main picture of the product. Upload up to 5 pictures with the maximum size of 2.00M and recommended resolution of 600*600px; supported formats: png,.jpg,.jpeg,.gif,.bmp. |
| Exhibit video                             | Video format: .flv,.rm,.rmvb,.mp4,.mp3, with the maximum size of 500.00M                                                                                                    |
| Whether to add external<br>platform links | Required. If yes, you are required to fill in the external platform name in Chinese, you can also fill in the name in English; for PC or APP links, at most 3 external platform links can be added           |
| Whether added to live-<br>streaming sales | Required. If yes, you are required to add the external platform links                                                                                                    |
| Exhibit introduction                      | Required, within 1,500 characters                                                                                                    |

## **Upload Exhibits -- Add Exhibits**

#### **Step 2: Submit the exhibits for approval and release**

- After filling in the exhibit information, the exhibitors submit the information for approval by the exhibition organizer/ Organizer(approval principle: the exhibition organizer of the exhibitor shall be the approver).
- The exhibitor can view the approval status of the exhibits in real time.
- If **approved**, the exhibitor can add exhibits and display them normally
- If rejected, the exhibitor may revise the booth information and resubmit the application

| Exhibit | Exhibits           |                                 |          |                 |                     |            |                                             |                     |                  |                      |                              |                     |               |
|---------|--------------------|---------------------------------|----------|-----------------|---------------------|------------|---------------------------------------------|---------------------|------------------|----------------------|------------------------------|---------------------|---------------|
|         | Ext<br>Upda        | nibit No.<br>ate Time Start Tim | <u> </u> | Exhibit N       | Name<br>earch Reset | Booth      | Name Approval S                             | Status All V        | Added or re      | noved <sub>All</sub> | ▼ Exhibition Zone            | Select 🔻            |               |
| 第一      | 步批量上传图片-           | >第二步批量导入展台                      | ->第三步批量  | 量导入展品           |                     |            |                                             |                     |                  |                      |                              |                     |               |
| Curr    | rently To Be Appro | oved: 8 piece(s)                |          |                 |                     |            |                                             |                     |                  |                      |                              |                     |               |
| -       | Exhibit No.        | Exhibit I                       | mage Ex  | xhibit Name(CN) | Exhibit Name(EN)    | Booth Name | Exhibition Zone                             | Created Time        | Added or removed | Approval Status      | Submission Time for Approval | Update Time         | Operation     |
| F       | 20201125161        | 1445415 🥩                       | 11       | 125青菜2          | 1125cabbage2        | JD Cloud   | Southeast Asia Pavilion , Overseas Pavilion | 2020-11-25 16:15:13 | Create           | To be approved       | 2020-11-25 16:15:13          | 2020-11-25 16:15:13 | View Approval |
|         | 20201125151        | 1211Rhq                         | 测        | 赋01             |                     | JD Cloud   | Southeast Asia Pavilion , Overseas Pavilion | 2020-11-25 15:12:54 | Added            | Approved             | 2020-11-25 15:12:54          | 2020-11-25 16:09:14 | View Remove   |
|         | 20200730185        | 5426U8u 🌃                       | 07       | 730测试123        |                     | JD Cloud   | Southeast Asia Pavilion , Overseas Pavilion | 2020-07-30 18:55:28 | Added            | Approved             | 2020-07-30 18:55:29          | 2020-11-24 16:17:18 | View Remove   |
|         | 20201124145        | 5139H56                         | viv      | vo              | vivo                | JD Cloud   | Southeast Asia Pavilion , Overseas Pavilion | 2020-11-24 14:53:39 | Added            | Approved             | 2020-11-24 14:53:39          | 2020-11-24 16:11:22 | View Remove   |

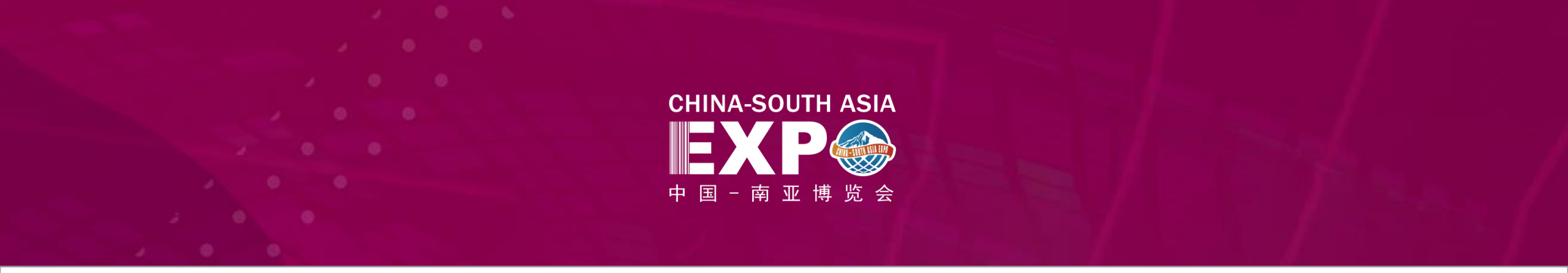

## Online Exhibition of the Everlasting 2020 CSA Expo -- Professional Buyers Manual

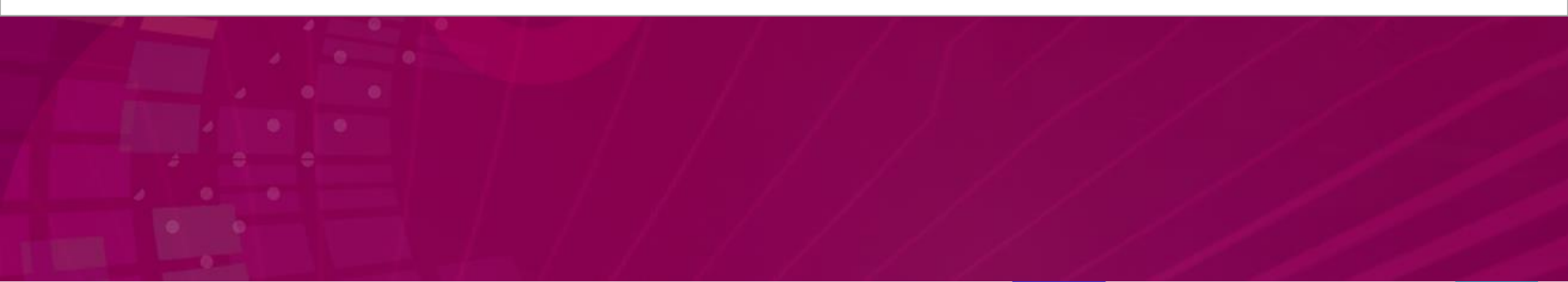

#### **The Process of Professional Buyers**

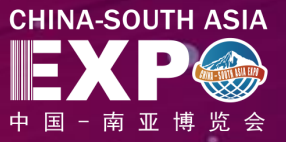

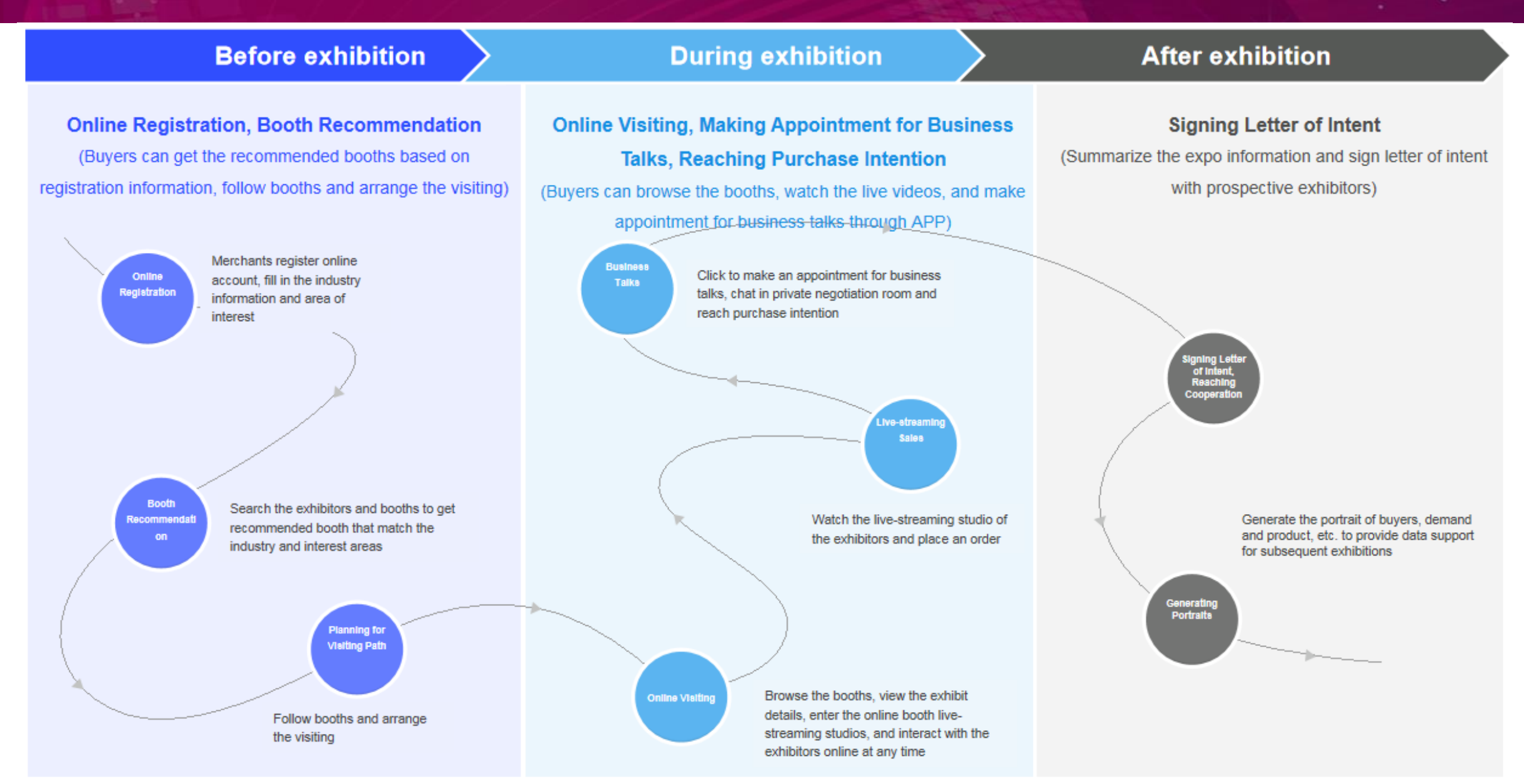

## **Online Registration**

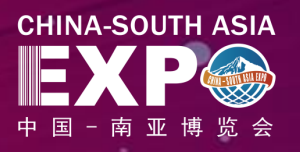

The buyers shall register an account at the official website of CSA Expo, and fill in the following information:

- •Username
- •Password
- •Cellphone Number
- Mobile verification code
- After registration, the buyers can log in to the
- official website, APP, mini program, or

management background of the CSA Expo, or nanbomall.

#### Official Website: http://vvv-nbh.jdcloud.com/ Click "Register" on the page

#### Official Website: http://www-nbh.jdcloud.com/

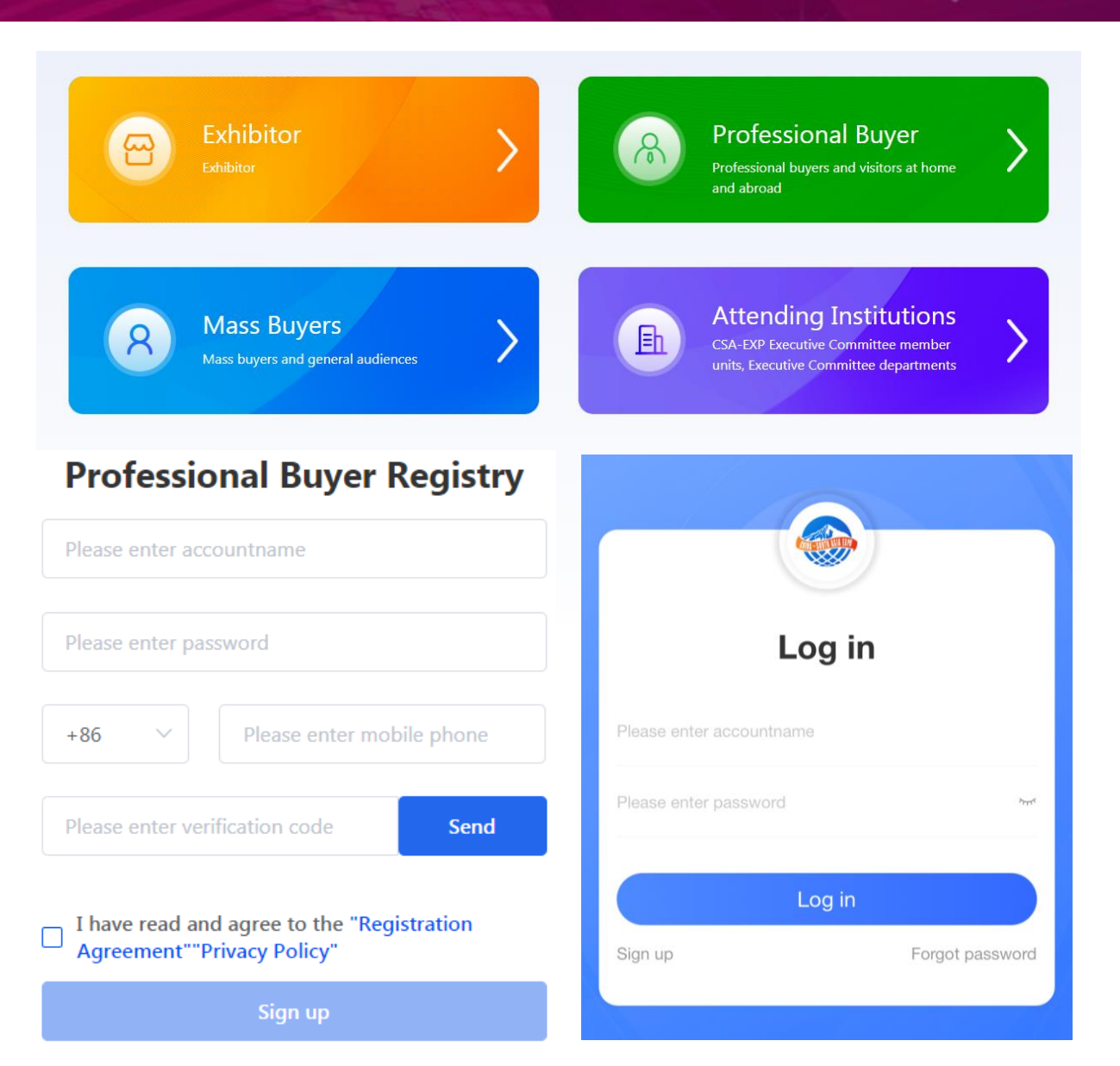

#### **Browse Official Website**

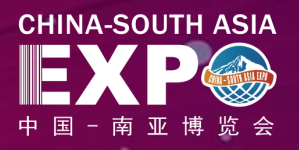

For the Online Exhibition of the Everlasting 2020 CSA Expo, the information layout and visual design of the official webpage aim to facilitate exhibition, visiting and trading by targeting at exhibitors, buyers and other key users.

Buyers can click the shortcut entrances at the official website to jump to the target pages, such as online registration, list of exhibitors, booth and exhibits, 3D exhibition hall, supply and demand information, etc.

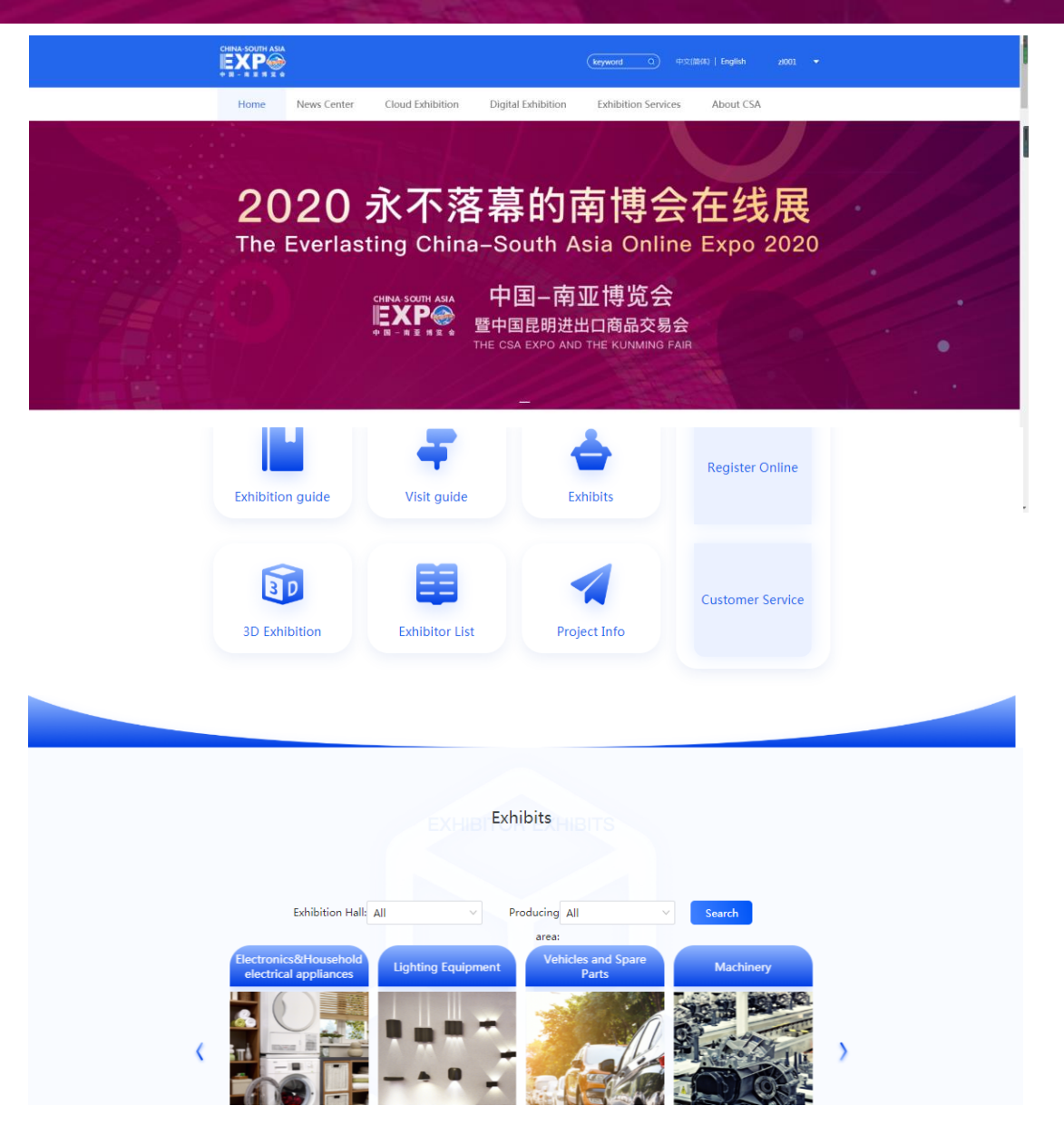

## **Online Registration**

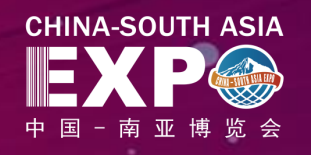

Upon successful registration, buyers can be upgraded to professional buyers and enjoy **Al recommendation, online signing** and other VIP features after the following information is filled in, submitted and approved:

- Enterprise name (required)
- Country/Region (required)
- Enterprise address (required)
- Exhibition purpose (required)
- Category of goods purchased (required)
- Intended purchase amount (optional)
- How you know the Expo (optional)
- Contact (required)
- Contact information (required)

|                                              | Operation Platform                                                    |                                                                    | English - Welcome , Profe                                                              |
|----------------------------------------------|-----------------------------------------------------------------------|--------------------------------------------------------------------|----------------------------------------------------------------------------------------|
| rofessional Buy<br>egistration<br>khibitions | yer<br>↓ Enterprise                                                   | Buyers Sign Up                                                     |                                                                                        |
| roject System<br>ontract                     | ∽ °Company Nar                                                        | Fill in the full name of the company, supporting 1-500 characters  | - 作变业执照                                                                                |
| lanagement<br>ersonnel<br>formation          | *Country/Regi                                                         | n v v                                                              | Upload Business License                                                                |
|                                              | *Addre                                                                | Fill in the company address, supporting 1-1000 characters          | The size of the uploaded file is no more than 2M. It supports. JPEG,<br>JPG, PNG files |
|                                              | *Why C                                                                | A Fill in the exhibition purpose, supporting 1-400 characters      | <b></b>                                                                                |
|                                              | *Exhibition organizati                                                | n Select                                                           |                                                                                        |
|                                              | *How did you get to know abo<br>Ct                                    | vt v                                                               | Upload Card                                                                            |
|                                              | *Types Of Intended Exhibit                                            | ts Multiple choices are available                                  |                                                                                        |
|                                              | ><br>What is the monetary value of t<br>exhibits you want to purchase | ¥ What is the monetary value of the exhibits you want to purchase? |                                                                                        |
|                                              | *Contact Perso                                                        | Fill in the exhibitor contact name                                 |                                                                                        |
|                                              | *Contact Information                                                  | n                                                                  |                                                                                        |
|                                              |                                                                       | Submit                                                             |                                                                                        |
|                                              |                                                                       |                                                                    |                                                                                        |

## Instructions for Filling in Registration Information

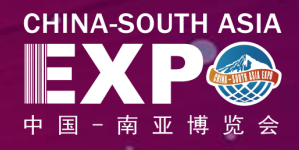

| Information item                            | Requirements                                             | List of Exhibit Types             |  |
|---------------------------------------------|----------------------------------------------------------|-----------------------------------|--|
|                                             | - Mobile phone in Mainland China: 11 digits              | Electronics & home appliances     |  |
| Registered mobile phone (for retrieving the | - Mobile phone out of China: $00 \pm Country code \pm$   | Lighting                          |  |
| passworu)                                   | phone number                                             | Vehicles & spare parts            |  |
| Enterprise name                             | 1-100 characters                                         | Machinery                         |  |
| Country                                     | Country name                                             | Hardware & tools                  |  |
|                                             | De siese earst de service et la Mainten d'Obie e         | Building materials                |  |
| Region                                      | Region, such as province in Mainland China.              | Chemical products                 |  |
| Detailed address                            | 1-200 characters                                         | Energy                            |  |
| Exhibition purpose                          | 1-1,000 characters                                       | Consumer goods                    |  |
| How you know the Expo                       | Magazines, newspaper, Internet                           | Gifts                             |  |
| Type of Exhibits of Intention               | Multiple choices, refer to [List of Exhibit Types]       |                                   |  |
|                                             |                                                          | Home decorations                  |  |
| Contact Name                                | 1-100 characters                                         | Textile and apparel               |  |
| Contact information                         | 1-100 characters                                         | Footwear                          |  |
| Picture of husiness license                 | The picture shall be in the format of .jpeg, .jpg, .png, | Office, bags and leisure products |  |
|                                             | with size up to 2M.                                      | Medicine and health care          |  |
| Business card of professional buyers        | with size up to 2M.                                      | Food                              |  |

## **Online Visiting**

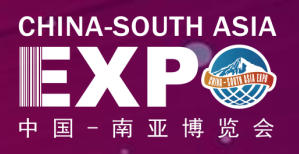

After successful registration, the system will intelligently recommend the exhibitors, stores, exhibits and projects based on AI algorithm model based on labels of buyers' enterprise types, purchase interests, etc., as well as browsing history and favoriting data of users.

- Al recommended exhibitors
- Al recommended stores
- Al recommended exhibits
- Al recommended projects

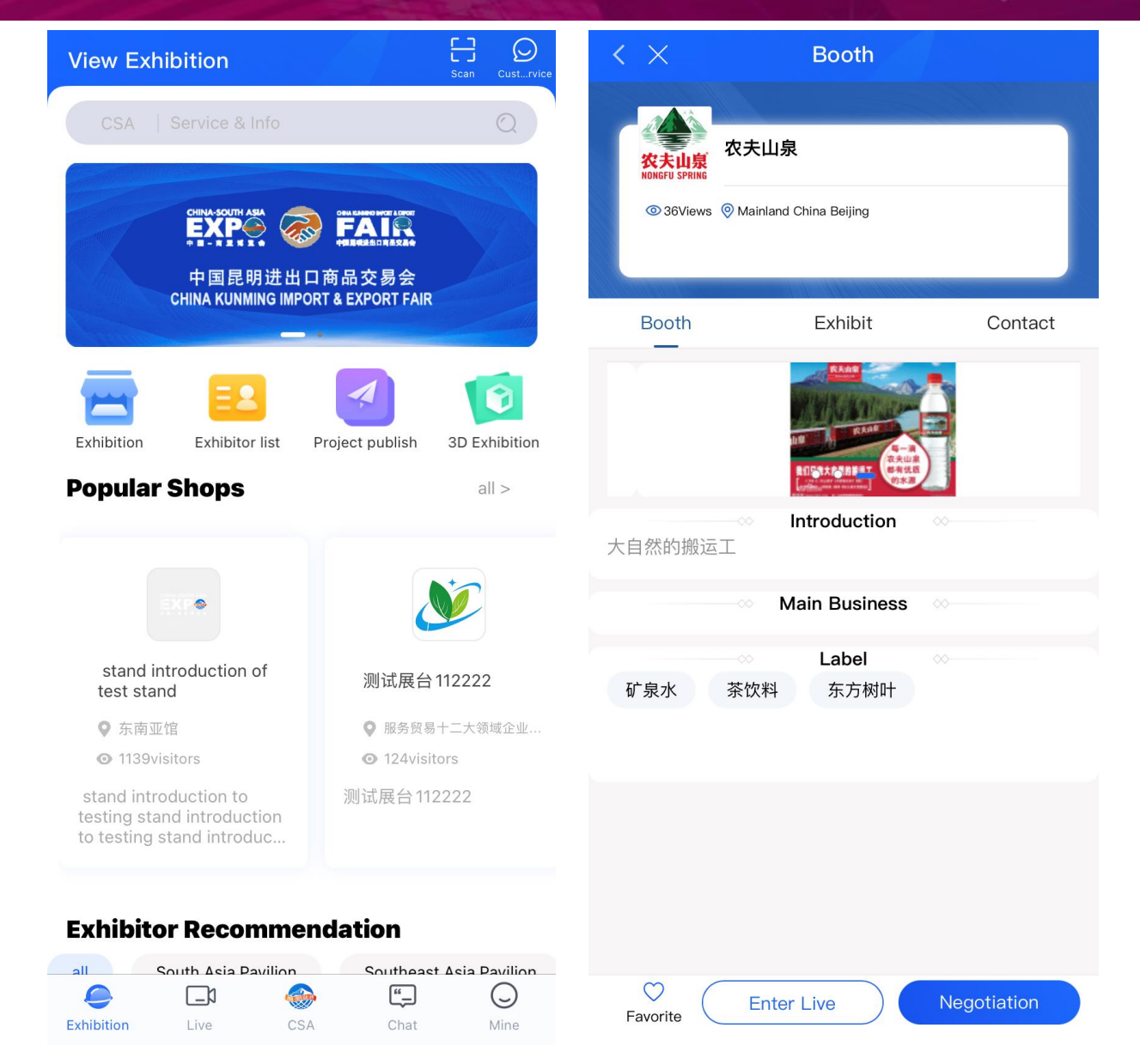

#### **Business Talks and Negotiation**

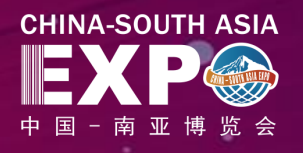

Where in-depth negotiation on bulk transactions is required between buyers and sellers, buyers can initiate the one-to-one online private negotiation with exhibitors through the negotiation room function.

The negotiation room supports text, emojis, pictures, short videos, files, etc., and supports Chinese-English translation of messages.

In terms of security, the negotiation room will burn the messages immediately after reading and destroy them automatically; it will delete the confidential documents on regular basis to ensure the transmission security. It supports end-to-end independent encryption and watermarking to ensure the privacy security of both parties.

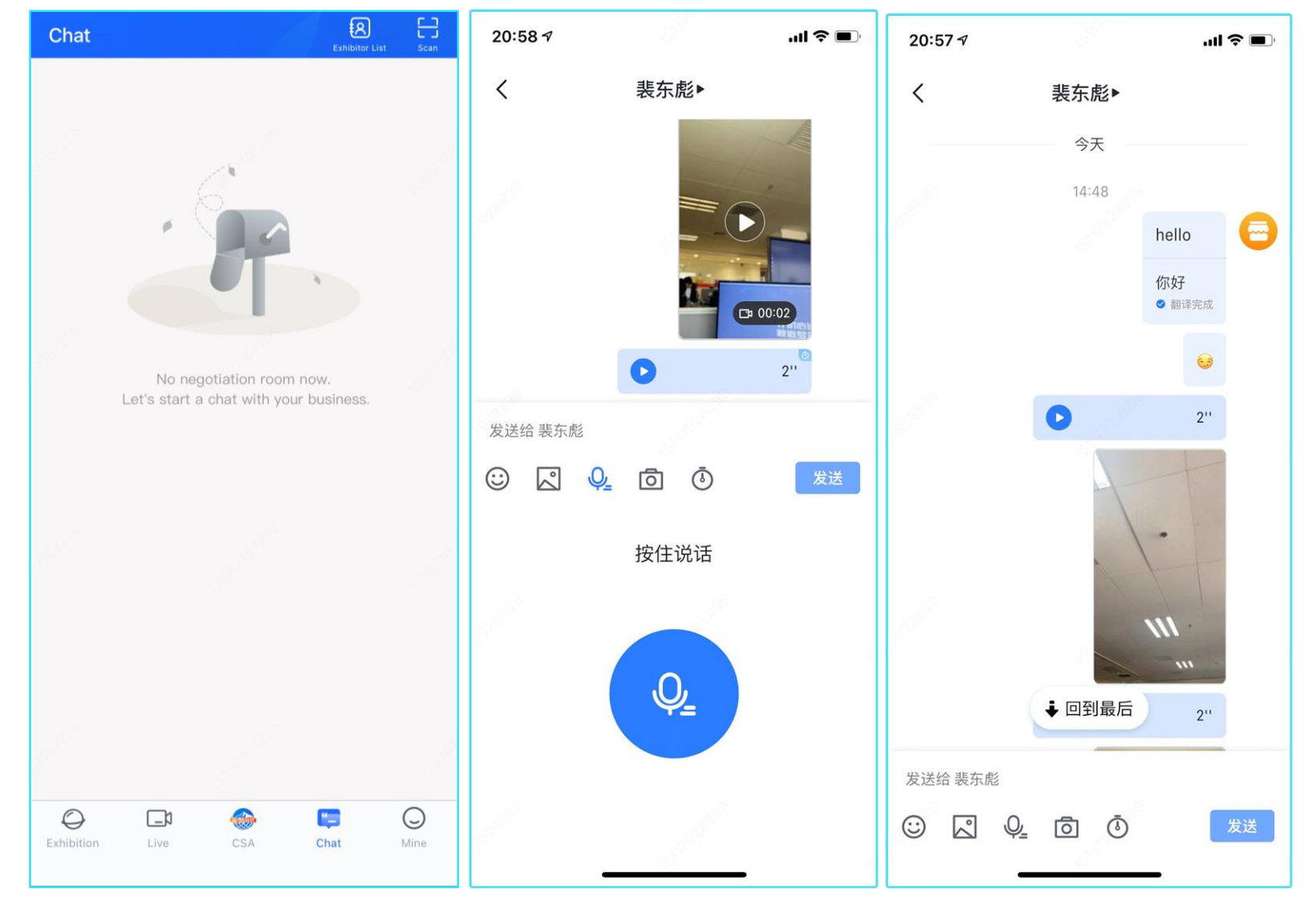

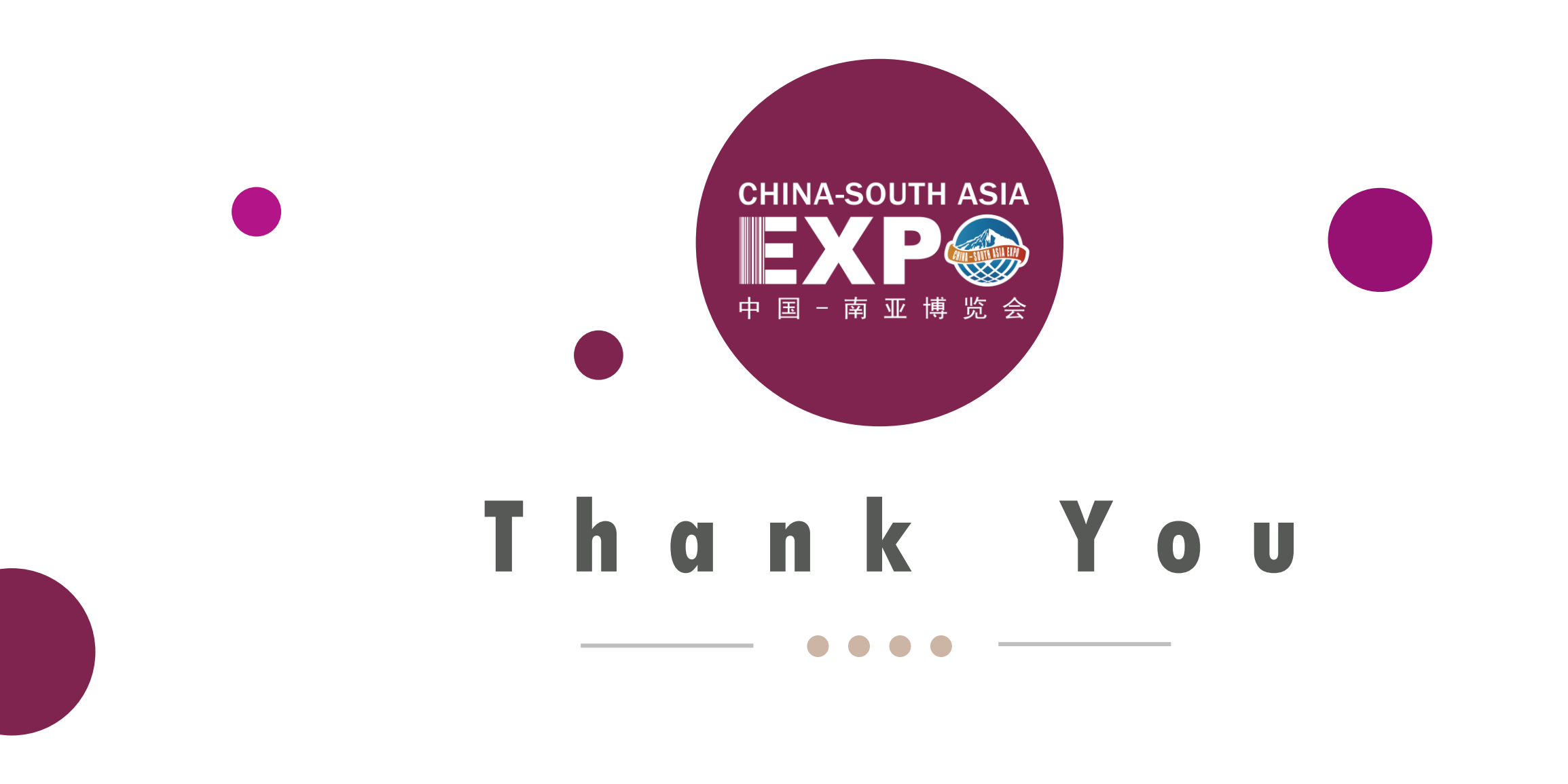